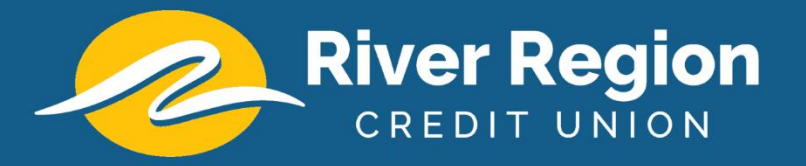

## Setting Up an External Transfer Account in Online Banking

| River Region           |                                   |                      |                                       |                  |                         |
|------------------------|-----------------------------------|----------------------|---------------------------------------|------------------|-------------------------|
| Dashboard              | Hi, RRCU                          |                      |                                       |                  | RN                      |
| Messages               | Accounts                          |                      |                                       |                  |                         |
| C Accounts             | CHECKING                          | \$0.74 SHARE SAVING  | \$ \$1.26<br>Available                | 30 YEAR MORTGAGE | \$207,504.00<br>Balance |
| ₽ Transfers            |                                   |                      |                                       |                  |                         |
| ک, Remote deposits     | ₹ 🗕                               | ス 🖳                  |                                       |                  |                         |
| Bill pay               | Transfer Pay a bill               | Pay a person Message |                                       |                  |                         |
| Skip-a-pay             | Transfers                         |                      | Transactions                          |                  | Q                       |
| Statements & Documents | 🔁 Make a transfer                 |                      | DRAFT 136 TRACER 00000                | 00009            | \$13,943.00             |
| ③ Support              | Scheduled transfers               |                      | DRAFT 120 TRACER 00000                | 20002            | 61 017 50               |
|                        |                                   | Ē.                   | Aug 5, CHECKING                       | 00009            | \$1,917.50              |
|                        | No<br>Schedule a future or recent | transfers scheduled  | DEPOSIT FEE REFUND<br>Aug 5, CHECKING |                  | +\$54.00                |

First, click on Transfers from the options in the left-hand menu.

| Dashboard           | Hi, RRCU              |                            |               |
|---------------------|-----------------------|----------------------------|---------------|
| Messages            | Accounts              |                            |               |
| C Accounts          | CHECKING              | <b>\$0.74</b><br>Available | SHARE SAVINGS |
| ♂ Transfers         |                       |                            |               |
| . ▲ Remote deposits | <i>₽</i> 🗵            | ス 団                        |               |
| 💲 Bill pay          | Transfer Pay a bill F | Pay a person Messa         | ge            |

On the Transfers screen, click on the "+External account" option.

| DESKTOP                                                                | MOBILE                                                                 |  |  |
|------------------------------------------------------------------------|------------------------------------------------------------------------|--|--|
| Transfers                                                              |                                                                        |  |  |
| Transfers     + External account       Scheduled     External accounts | Ake a transfer                                                         |  |  |
| No transfers scheduled                                                 | Transfer to other institutions by adding an  xternal transfer account. |  |  |
|                                                                        | Scheduled transfers                                                    |  |  |

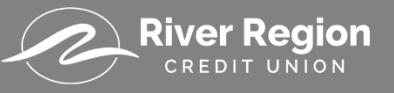

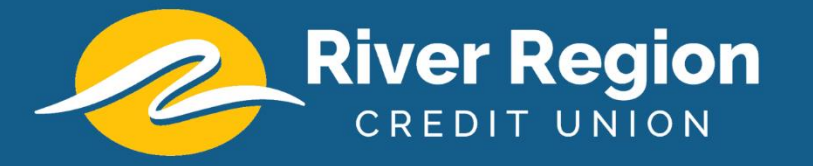

You may be prompted to verify your password, if so, type in your password and click "Confirm Password".

| Account no (i)        | Enter       |
|-----------------------|-------------|
| River R<br>CREDIT     | Region      |
| Confirm your password | to continue |
| Password              |             |
| Confirm passwo        | rd          |

Now, you can enter the information for your external transfer account:

- 1. Account Name This can be anything you desire so that you may easily identify your account
- 2. Routing Number The routing number of the financial institution you are adding
- 3. Account Number The account number of the external account you would like to add
- 4. Account Type Choose if you're adding a checking or savings account

| < Add external account |                                              |  |
|------------------------|----------------------------------------------|--|
| Account name           | Your Bank Nickname                           |  |
| Routing no. ①          | 286580917<br>YOUR FINANCIAL INSTITUTION HERE |  |
| Account no. ①          | 123456789                                    |  |
| Account type           | Checking >                                   |  |
| Submit                 |                                              |  |

If all the information entered was valid, you will receive this message showing the green checkmark indicating the deposits are being sent to your external account.

## Oeposits Sent

We've sent two small deposits to verify your Checking or Savings account. When they arrive in 1-3 business days you'll need to confirm the amounts. By confirming these deposits you acknowledge that you have legal access to this account. You have until **14 business days** to confirm the deposit amounts.

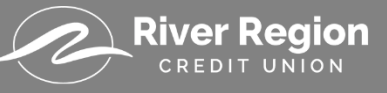

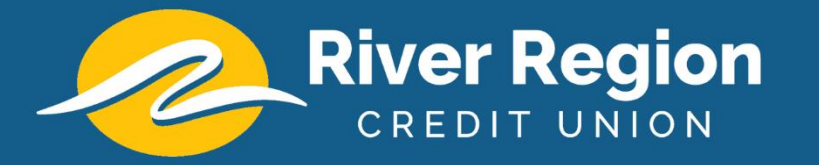

At this point, River Region will send two micro-deposits to the external checking or savings account that you just added. These micro-deposits will appear in your external account within 1 - 3 business days.

| YOUR FINANCIAL INST        | ITUTION            |  |
|----------------------------|--------------------|--|
|                            |                    |  |
| Activity                   | Last 90 Days       |  |
| River Region Micro Deposit | +\$0.25<br>\$15.87 |  |
| River Region Micro Deposit | +\$0.62<br>\$15.62 |  |
| 3 Withdrawal               | \$10.00<br>\$15.00 |  |
| Transfer                   | \$5.00<br>\$25.00  |  |

## Verifying the Micro Deposits

Once you have received the micro-deposits in the external account, log back into your River Region home banking account.

Click on the "Transfers" option from the left-hand menu.

|                 | Hi    | RRCU         |                     |               |
|-----------------|-------|--------------|---------------------|---------------|
| 🔡 Dashboard     | ,     |              |                     |               |
| Messages        | Accou | nts          |                     |               |
| Accounts        | СН    | ECKING       | \$0.74<br>Available | SHARE SAVINGS |
| arphi Transfers |       |              |                     |               |
|                 | Tra   | Say a bill F | 우 너희                | ie -          |
| 💲 Bill pay      |       |              |                     |               |

Once you are on the Transfers screen, first click on the "External accounts" tab and then click on the External account you are verifying.

| DESKTOP                                                                | MOBILE                           |
|------------------------------------------------------------------------|----------------------------------|
| Transfers                                                              | Transfers External transfers     |
| Transfers     + External account       Scheduled     External accounts | Your FI Here (x123)<br>BANK NAME |
| 2 Your Nickname Here                                                   |                                  |

## River Region

>

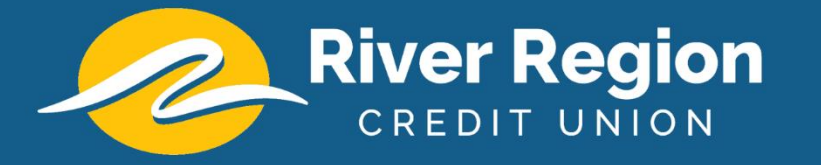

On the verification screen, enter the two deposit amounts into the verification fields. Make sure to format these correctly, for example "0.56" instead of just "56".

| <b>-</b>                                                                |                                                                                           |                                                                                             |                                                                                        |                           |
|-------------------------------------------------------------------------|-------------------------------------------------------------------------------------------|---------------------------------------------------------------------------------------------|----------------------------------------------------------------------------------------|---------------------------|
| GENERAL                                                                 | Your Bank Nickname<br>CENTRAL BANK                                                        |                                                                                             |                                                                                        | Rename                    |
| (A) Profile                                                             | TYPE                                                                                      | ACCOUNT NUMBER                                                                              | ROUTING NUMBER                                                                         |                           |
| Security                                                                | Checking                                                                                  | 123456789                                                                                   | 286580917                                                                              |                           |
| 🛕 User alerts                                                           |                                                                                           |                                                                                             |                                                                                        |                           |
| User agreement                                                          | We've sent two small deposi<br>the amounts. By confirming<br>October 5 to confirm the dep | ts to verify your account. When they<br>these deposits you acknowledge you<br>osit amounts. | arrive in 1-3 business days you'll need to<br>a have legal access to this account. You | o confirm<br>I have until |
| ACCOUNTS                                                                | \$ 0.56                                                                                   | \$ 0.65                                                                                     |                                                                                        |                           |
| 🐣 River Region Credit Union                                             |                                                                                           |                                                                                             |                                                                                        |                           |
| External transfers     Add account     Add an account or make transfers | Confirm                                                                                   |                                                                                             | Ren                                                                                    | nove account              |

Press Confirm once you have entered the two amounts.

That's it! Your external transfer account is verified!

You can now transfer to and from this external account.

| Luser alerts                        |                                                                                                    |            |
|-------------------------------------|----------------------------------------------------------------------------------------------------|------------|
| User a                              |                                                                                                    | Remove acc |
| ACCOUNT:                            | $\bigcirc$                                                                                                    |            |
| Exten<br>+ Add a<br>Add a<br>from a | You're ready to transfer!<br>You can now transfer with this account. This account's<br>transfers may take 1-3 business days to process. |            |
|                                     | Close Make a transfer                                                                                                    |            |
|                                     |                                                                                                    |            |

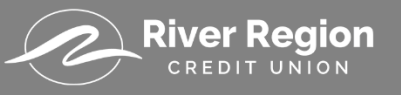